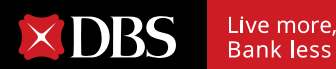

EAL-TI

PER

# **Corporate Direct Debit Authorisation Guidebook**

DIRECT DEBIT

AUTHORISATION

SECURA

EFICIA

# TABLE OF CONTENT 1 Introduction

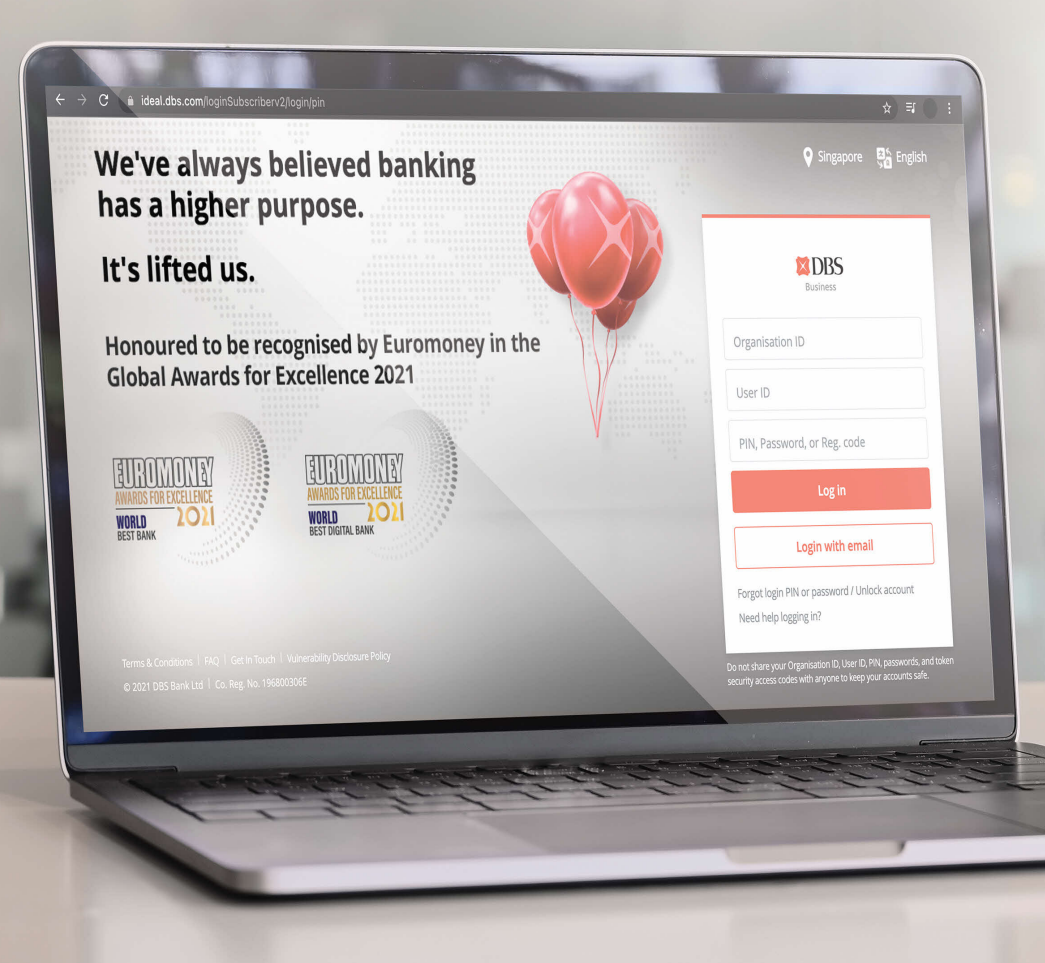

| 2 | Corporate DDA Flow<br>(Desktop) | P4-P22 |
|---|---------------------------------|--------|
|   | Creation Request                | 4-13   |
|   | Termination Request             | 14-22  |
| 3 | Tracking                        | P73-74 |
| - | Active DDAs                     | 23     |
|   | View Request                    | 24     |
|   |                                 |        |
| 4 | Alerts                          | P25    |
|   |                                 |        |
|   |                                 |        |

**P3** 

# eGIR∅

# More Efficiency, Less Wastage

Set up **Direct Debit Authorisation (DDA)** digitally via **eGiro**. Corporate applicants can now easily set up DDA on their DBS accounts to make automatic payments in SGD to participating billing organisations (BOs).

Enjoy these 3 key benefits when you go digital:

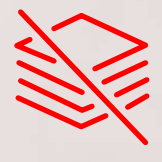

**Reduce paper wastage** 

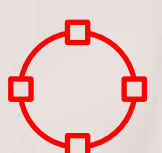

Improve efficiency and turnaround time as it reduces manual processes

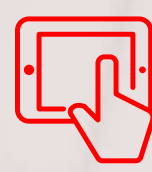

Easily monitor DDA status

# CREATING A NEW DDA: INITIATING REQUEST

| Log in with your DBS IDEAL account to continue. Organisation ID                                                           | Email address<br>PIN or Password                                                                                                    |
|----------------------------------------------------------------------------------------------------|----------------------------------------------------------------------------------------------------|
| Organisation ID                                                                                                    | PIN or Password                                                                                                    |
| Organisation ID                                                                                                    |                                                                                                    |
|                                                                                                    | By proceeding, you consent to DBS disclosing to third<br>parties your personal data required to process your<br>parties to be a set of the set of the set of t |
| User ID                                                                                                    | Log in                                                                                                    |
| PIN or Password                                                                                                    |                                                                                                    |
| By proceeding, you consent to DBS disclosing to third<br>parties your personal data required to process your<br>requests. | Log in with organisation ID                                                                                                    |
| Log in                                                                                                    |                                                                                                    |
| Log in with email                                                                                                    |                                                                                                    |
|                                                                                                    |                                                                                                    |

- 1. **Initiate DDA creation request** from an eGIRO-participating billing organisation's website.
- 2. **Select DBS bank** and you will be redirected to log in on IDEAL.
- 3. You will be required to log in (via ORG ID or email) and authenticate.

### CREATING A NEW DDA: SELECTING COMPANY

|   | Billing Organisation<br>XYZ Telco                                                                                                    |        |      |  |
|---|----------------------------------------------------------------------------------------------------|--------|------|--|
|   | Bill reference                                                                                                    |        |      |  |
|   | For company<br>Select company                                                                                                    |        |      |  |
|   | XXXXX XXXXXX Pte Ltd                                                                                                    | $\sim$ |      |  |
|   | Only parent/holding companies in Singapore will be shown           Is your company a subsidiary           Subsidiary           XXXX XXXXX Pte Ltd |        |      |  |
|   | Only parent/holding companies in Singapore will be shown                                                                                          |        |      |  |
|   |                                                                                                    | Cancel | Next |  |
| _ |                                                                                                    |        |      |  |
|   |                                                                                                    |        |      |  |

Step 1: Select company you wish to create the DDA for. You will be shown companies you have access to.

#### Step 2:

**Please check box** if DDA is created for a subsidiary.

Step 3: Select subsidiary to create the DDA for. You will be shown subsidiaries you have access to.

Note: IDEAL users with DDA Maker & Approver entitlement will be able to submit DDA creation/termination requests and approve DDA creation/termination requests, respectively.

## CREATING A NEW DDA: FILLING IN DETAILS

Please fill in the mandatory fields (Debiting Account, Expiry Date & Payment Limit).

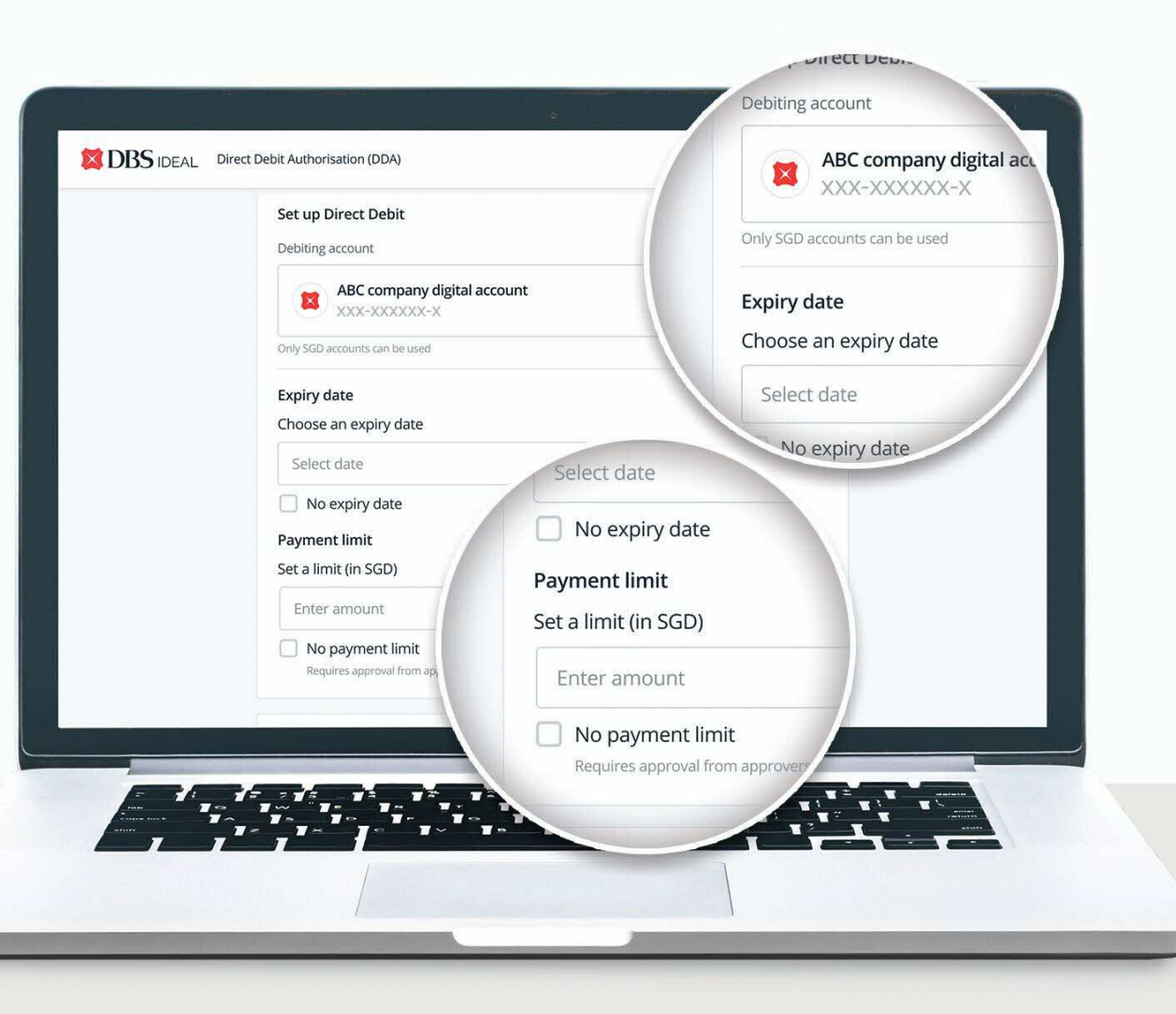

#### Step 4: Select the account to set up the DDA for.

Note: only SGD current accounts and SGD wallets of Multi-Currency Accounts will be eligible.

#### Step 5: Select expiry date.

The DDA will be valid till this date. If you do not wish to set an expiry date, select "No expiry date".

#### Step 6: Select payment limit.

The maximum amount the BO will be able to collect via this DDA. If you do not wish to set a payment, select "No payment limit".

## CREATING A NEW DDA: FILLING IN DETAILS

| Payment limit Set a limit (in SGD)                                                                     |     |
|----------------------------------------------------------------------------------------------------|-----|
| Enter amount  No payment limit  Requires approval from approvers assigned to highest tier transactions |     |
| Purpose of Direct Debit (optional)                                                                     | ~   |
| Message to your approver (optional)                                                                    | ~   |
| C Learn more about DDA.                                                                                |     |
| В                                                                                                    | ack |
|                                                                                                    |     |
|                                                                                                    |     |

#### Step 7: Input purpose of Direct Debit (Optional).

For your own internal reference, indicate the reason for creating this DDA.

Step 8: Input message to approver (Optional).

For your own internal reference, indicate any additional message the maker wants to send to the approver.

#### **CREATING A NEW DDA: REVIEW DETAILS**

| Review your request<br>Make sure the request is approved before<br><4 June (Friday)> to finish setting up Direct Debit.                                                                                                    |   |
|----------------------------------------------------------------------------------------------------|---|
| Billing Organisation: XYZ Telco<br>Bill reference: -                                                                                                    |   |
| Direct Debit details Debiting account Account name main account Account name main account Account name main account Score Due to expire on SG0 10,000,00 25-Oct-2021 Billing Organisation transaction reference Bankref12345 PHON - Telephone Bill |   |
| Purpose of Direct Debit<br>X0000X X000X X00XX X0XX X0XX0XX0XX0XX0XX                                                                                                    |   |
| By clicking "Submit", you agree to be bound by the DBS BenK's standard.<br>Terms & Conditions Governing Electronic Services.<br>You will be redirected back to XYZ Telco                                                                           |   |
| Edit details Submit                                                                                                    | , |
|                                                                                                    |   |

# Review all the information and click Submit.

## **CREATING A NEW DDA: CONFIRMATION**

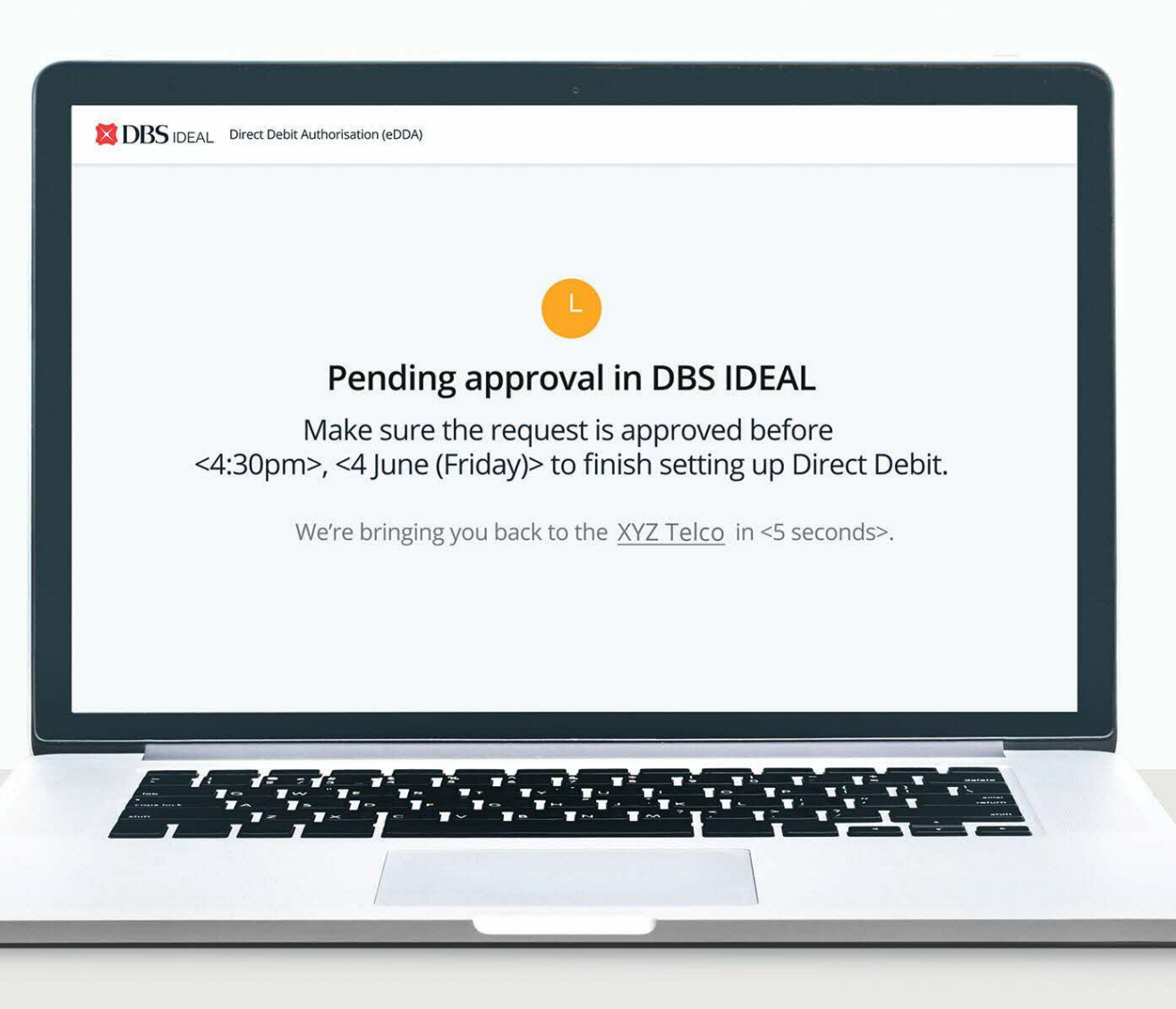

Once submitted, you will be given a confirmation and redirected to **Billing Organisation's website**.

The DDA is now ready to be approved. Request will **need to be approved within 48 hours**.

### CREATING A NEW DDA: MANAGING APPROVALS

After submission of the DDA request, the approver can log in to IDEAL for approval. There are two ways to approve requests: via dashboard or the sidebar navigation.

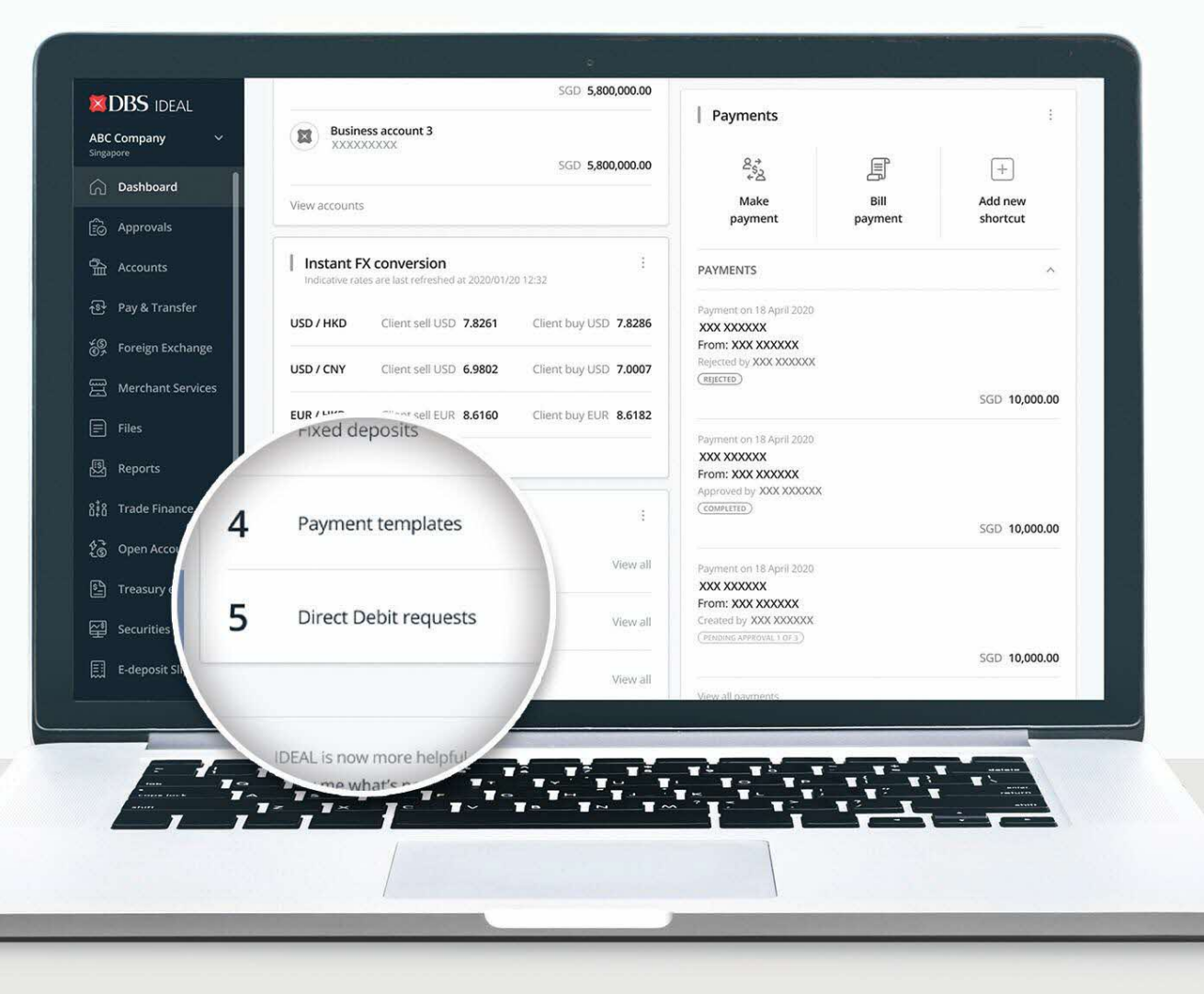

In the IDEAL dashboard, under My Approvals, approvers can click "View All" to navigate to see the list of Direct Debit requests to be approved.

#### **CREATING A NEW DDA: MANAGING APPROVALS**

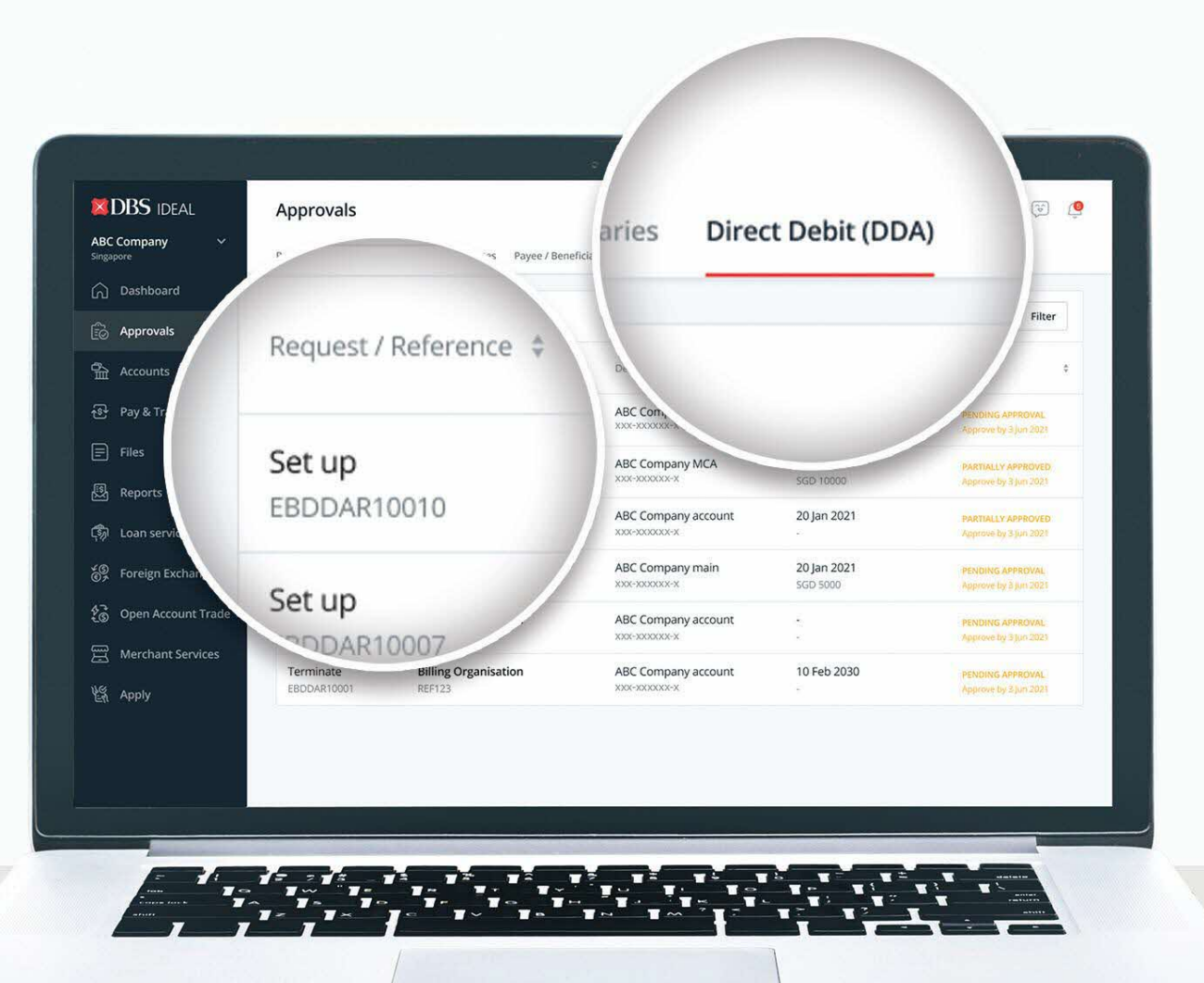

Step 1: Select "Approvals".

Step 2: Select "Direct Debit (DDA)".

Step 3: Select the request to approve.

## **CREATING A DDA: APPROVER REVIEW**

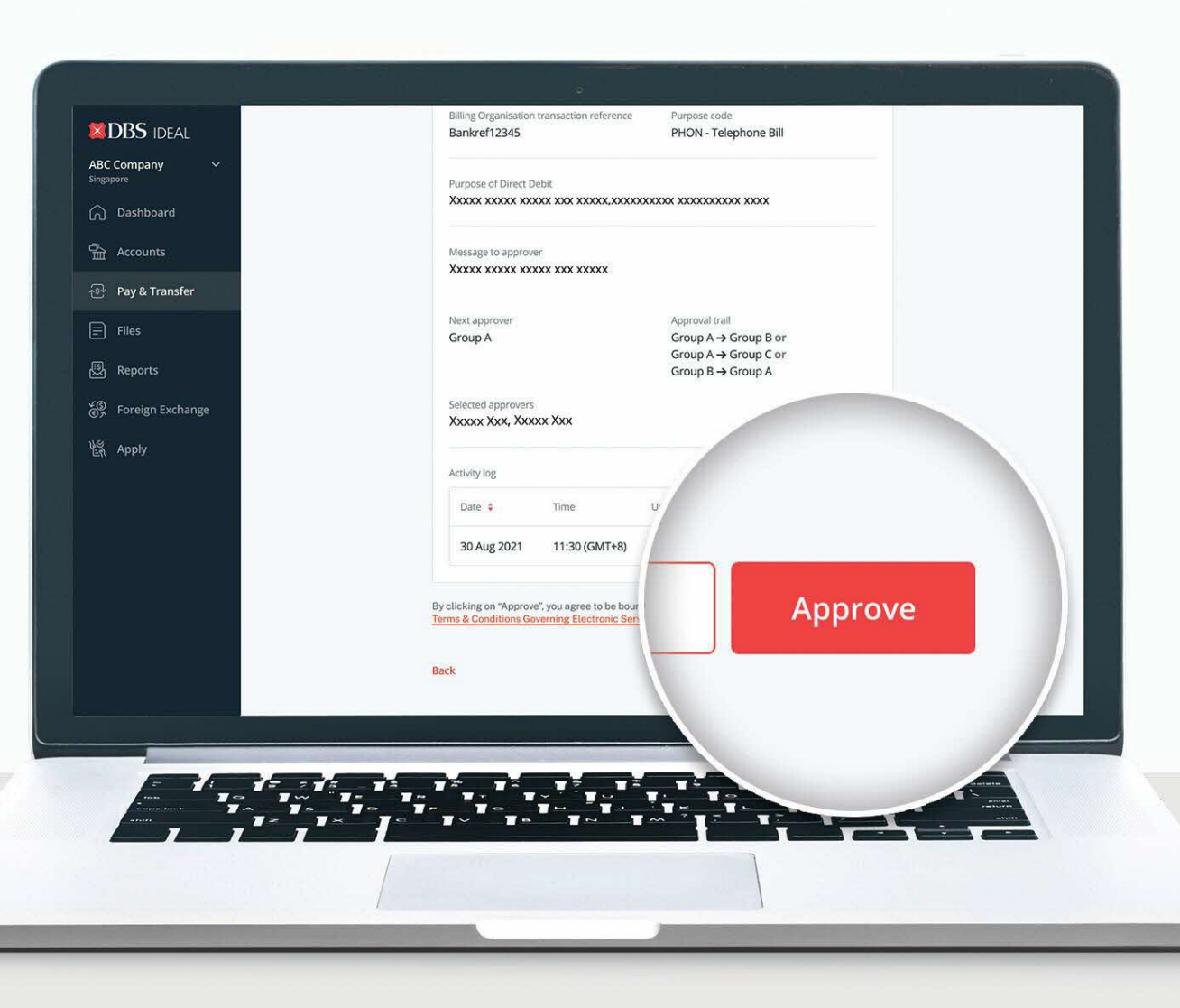

**Step 1: Review information.** Approver to view the details.

#### Step 2:

**Approve.** After the information is validated, approver to click on Approve and complete the approval process.

### **CREATING A DDA: APPROVER CONFIRMATION**

|                     | •                                                                                      |                                                                                                    | 1. <b>If yo</b> |
|---------------------|----------------------------------------------------------------------------------------|----------------------------------------------------------------------------------------------------|-----------------|
| DBS IDEAL           | 6                                                                                      |                                                                                                    | requ            |
| Singapore           | Request pending                                                                        |                                                                                                    | appi            |
| [] Dashboard        | We'll process this request once it has been approved by                                | all the approvers.                                                                                 | to be           |
| Accounts            | Print Done                                                                             |                                                                                                    | appr            |
| Files               | Awaiting other approvers                                                               |                                                                                                    |                 |
| 题 Reports           | Make sure that this request is approved before <11:30am> <today> to<br/>Debit.</today> | finish setting up Direct                                                                           | OR              |
| So Foreign Exchange | Terminate Direct Debit                                                                 |                                                                                                    |                 |
| Ven Apply           | Billing Organisation: XYZ Telco                                                        |                                                                                                    | 2. Once         |
|                     | Last Action: Approved by XXX XXXX on 5 Jun 2021, 10:30 (GMT+8)                         |                                                                                                    | appr            |
|                     |                                                                                        |                                                                                                    | will            |
|                     |                                                                                        |                                                                                                    |                 |
|                     | BC Company V                                                                           | 9                                                                                                  |                 |
|                     | Activity log                                                                           | Request approved                                                                                   |                 |
|                     | Date 💠 T 🏠 Accounts                                                                    | Request reference: EBDDAR10010<br>We are now processing your request with the Billing Organisation | n.              |
|                     | 🕀 Pay & Transfer                                                                       | Print Done                                                                                         |                 |
|                     | Files                                                                                  | Set us Direct Debit                                                                                |                 |
|                     | Reports                                                                                | Billing Organisation: XYZ Telco                                                                    |                 |
|                     | So Foreign Exchange                                                                    | Bill reference: -<br>Last Action: Approved by X0X X00X on 5 Jun 2021, 10:30 (GMT+8)                |                 |
|                     | St Apply                                                                               | Status: Approved                                                                                   |                 |
|                     |                                                                                        | Direct debit details                                                                               |                 |
|                     |                                                                                        | Debiting account<br>Account name main account<br>soci-sociation-st                                 |                 |
|                     |                                                                                        | Payment limit         Due to expire on           SGD 10,000.00         25-Oct-2021                 |                 |
|                     |                                                                                        | Billing Organisation transaction reference Purpose code<br>Bankref12345 PHON - Telephone Bill      |                 |

. **If your authorisation policy requires more than one approver,** the DDA will need to be approved by all relevant approvers.

 Once all relevant approvers have approved the request, the status will be updated accordingly.

# TERMINATING A DDA: INITIATING REQUEST

| DBS IDEAL                                                                                                    |                                                                                                    |
|----------------------------------------------------------------------------------------------------|----------------------------------------------------------------------------------------------------|
| Log in with your DBS IDEAL account to continue.                                                                           | Email address                                                                                             |
|                                                                                                    | PIN or Password                                                                                           |
| Organisation ID                                                                                                    | By proceeding, you consent to DBS disclosing to third parties your personal data required to process your |
| User ID                                                                                                    | Log in                                                                                                    |
| PIN or Password                                                                                                    |                                                                                                    |
| By proceeding, you consent to DBS disclosing to third<br>parties your personal data required to process your<br>requests. | Log in with organisation ID                                                                               |
| Log in                                                                                                    |                                                                                                    |
| Log in with email                                                                                                    |                                                                                                    |
|                                                                                                    |                                                                                                    |
|                                                                                                    |                                                                                                    |
|                                                                                                    |                                                                                                    |
|                                                                                                    |                                                                                                    |

- 1. Initiate DDA termination request from an eGIRO-participating billing organisation's website.
- 2. **Select DBS bank** and you will be redirected to log in on IDEAL.
- 3. You will be required to log in (via ORG ID or email) and authenticate.

## TERMINATING A DDA: SELECTING COMPANY

| Select company                                           |                                                                                                    |                                                                                                    |
|----------------------------------------------------------|----------------------------------------------------------------------------------------------------|----------------------------------------------------------------------------------------------------|
| AAAAA AAAAAA Ple Lig                                     | ~                                                                                                    |                                                                                                    |
| Only parent/holding companies in Singapore will be shown |                                                                                                    |                                                                                                    |
| Subsidiary                                               |                                                                                                    |                                                                                                    |
| Select subsidiary                                        | ~                                                                                                    |                                                                                                    |
| Only subsidiary companies in Singapore will be shown     |                                                                                                    |                                                                                                    |
| Only parent/holding companies in Singapore will be shown | Cancel Next                                                                                                    |                                                                                                    |
|                                                          |                                                                                                    |                                                                                                    |
|                                                          |                                                                                                    |                                                                                                    |
|                                                          |                                                                                                    |                                                                                                    |
|                                                          |                                                                                                    |                                                                                                    |
|                                                          |                                                                                                    |                                                                                                    |
|                                                          | Only parent/holding companies in Singapore will be shown  Subsidiary  Select subsidiary  Only subsidiary companies in Singapore will be shown  Only parent/holding companies in Singapore will be shown | Only parent/holding companies in Singapore will be shown Subsidiary Select subsidiary Only subsidiary Only subsidiary Only parent/holding companies in Singapore will be shown Cancel Next |

#### Step 1:

Select company you wish to terminate the DDA for. You will be shown companies you have access to.

#### Step 2:

Please **check box** if the DDA to be terminated belongs to a subsidiary.

#### Step 3:

Select subsidiary to terminate the DDA for. You will be shown subsidiaries you have access to.

## TERMINATING A DDA: VIEW DETAILS OF DDA

| Payment limit Due to e<br>SGD 20,000,00 25-Oct-<br>Billing Organisation transaction reference Purpose<br>Reference 1234567890 PHON -<br>Purpose of Direct Debit<br>XXXXXX XXXXX XXXXX XXXXX XXXXXXXXXXXX |                                                                                                    | Details of the DDA that you<br>wish to terminate will be show<br>A message to approver can<br>be inputted. |
|----------------------------------------------------------------------------------------------------|----------------------------------------------------------------------------------------------------|----------------------------------------------------------------------------------------------------|
| Massara to your approver (optional)                                                                                                    | to expire on<br>Dct-2021<br>ose code<br>PN - Telephone Bill<br>CXX XXXXXXXXXXXXXXXXXXXXXXXXXXXXXXXXXX |                                                                                                    |
| message (o your approver (optional)                                                                                                    | × ncel Ne                                                                                             | ext                                                                                                    |

### **TERMINATING A DDA: REVIEW REQUEST**

| Review your request                                                                                                    |
|----------------------------------------------------------------------------------------------------|
| terminate this Direct Debit (DDA) arrangement.                                                                              |
| Terminate Direct Debit (0000X X0000X Pte Ltd)                                                                               |
| Billing Organisation: XYZ Telco<br>Bill reference: NIRC                                                                     |
| Direct Debit details                                                                                                    |
| Debiling account Account name main account                                                                                  |
| Payment limit Was due to expire on                                                                                          |
| SGD 20,000.00 25-Oct-2021 Billine Organization transaction reference Drumose code                                           |
| Bankref12345 PHON - Telephone Bill                                                                                          |
| Purpose of Direct Debit<br>XXXXXX XXXXXXXXXXXXXXXXXXXXXXXXXXXXXX                                                            |
| Message to approver<br>XXXXX XXXXXXXXXXXXXXXXXXXXXXXXXXXXXXX                                                                |
| By clicking "Submit". you agree to be bound by the DBS Bank's standard<br>Terms & Conditions Governing Electronic Services. |
| You will be redirected back to XYZ Telco.                                                                                   |
| Edit details Submit                                                                                                    |
|                                                                                                    |
|                                                                                                    |
|                                                                                                    |
|                                                                                                    |

# Review all the information and click Submit.

## **TERMINATING A DDA: CONFIRMATION**

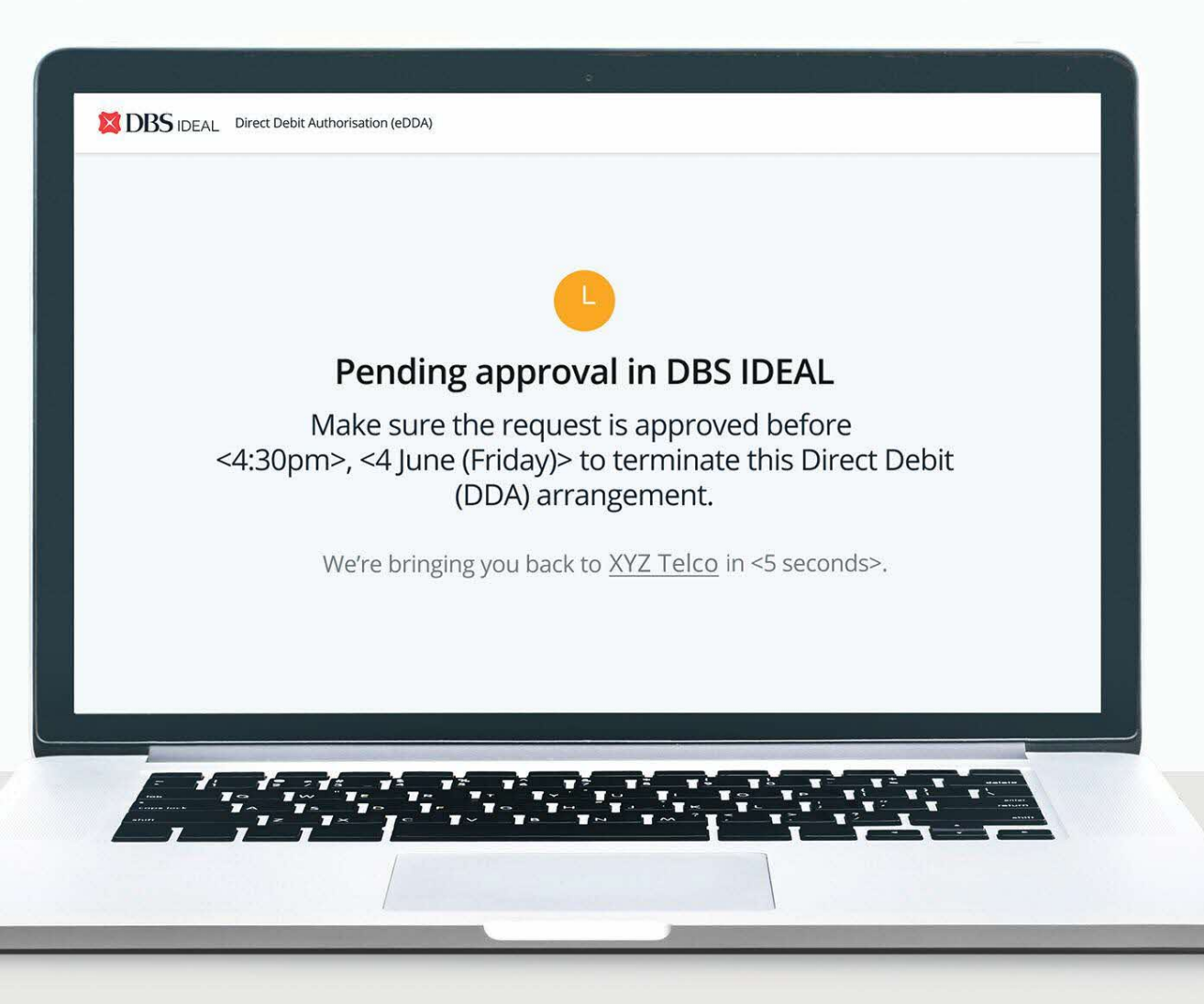

- 1. Once submitted, you will be given a confirmation and redirected to **Billing Organisation's website**.
- The DDA is now ready to be approved. Request will **need to be approved within 48 hours**.

### **TERMINATING A DDA: MANAGING APPROVALS**

After submission of the DDA request, the approver can log in to IDEAL for approval. There are two ways to approve requests: via dashboard or the sidebar navigation.

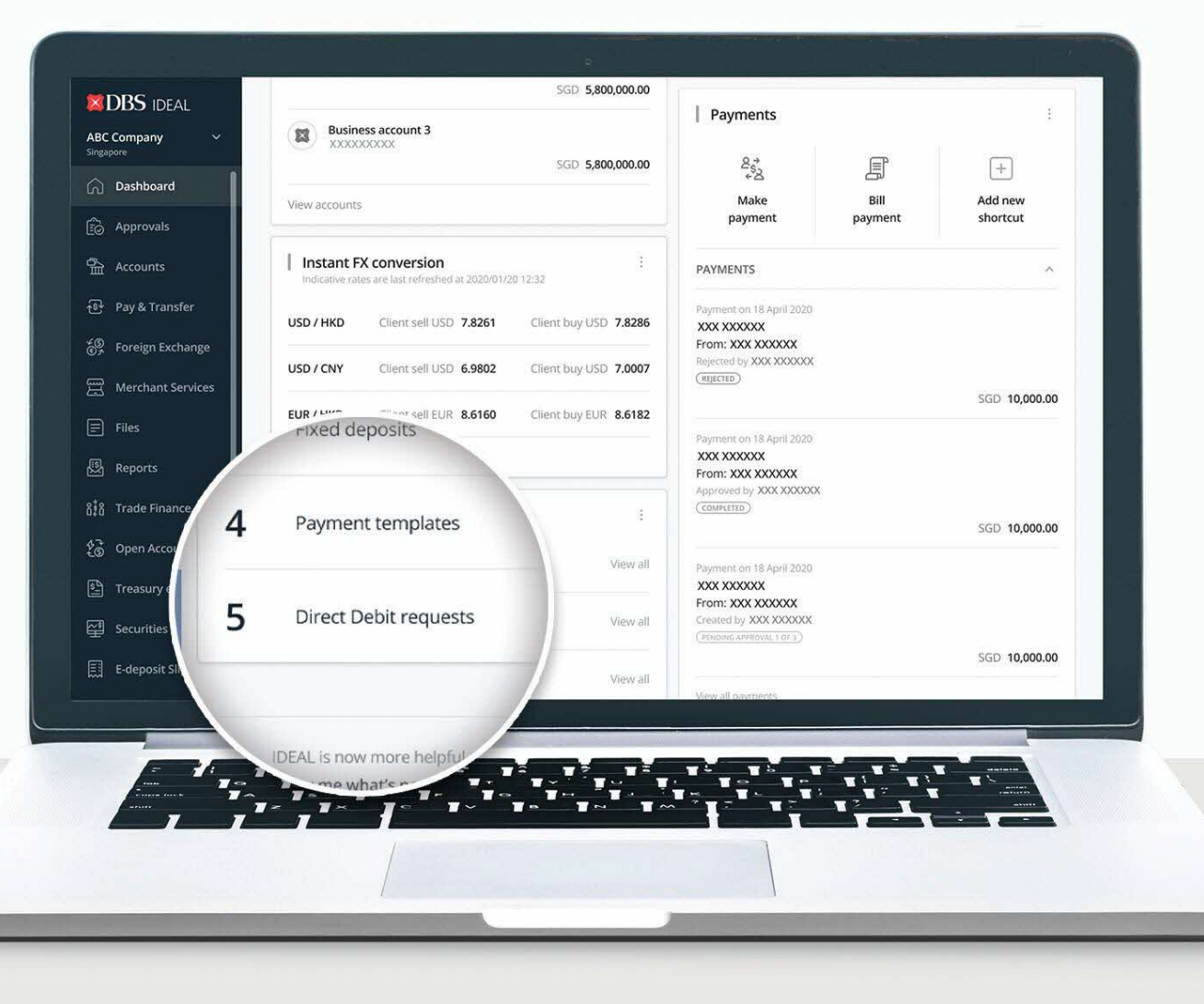

In the IDEAL dashboard, under My Approvals, approvers can click "View All" to navigate to see the list of Direct Debit requests to be approved.

### **TERMINATING A DDA: MANAGING APPROVALS**

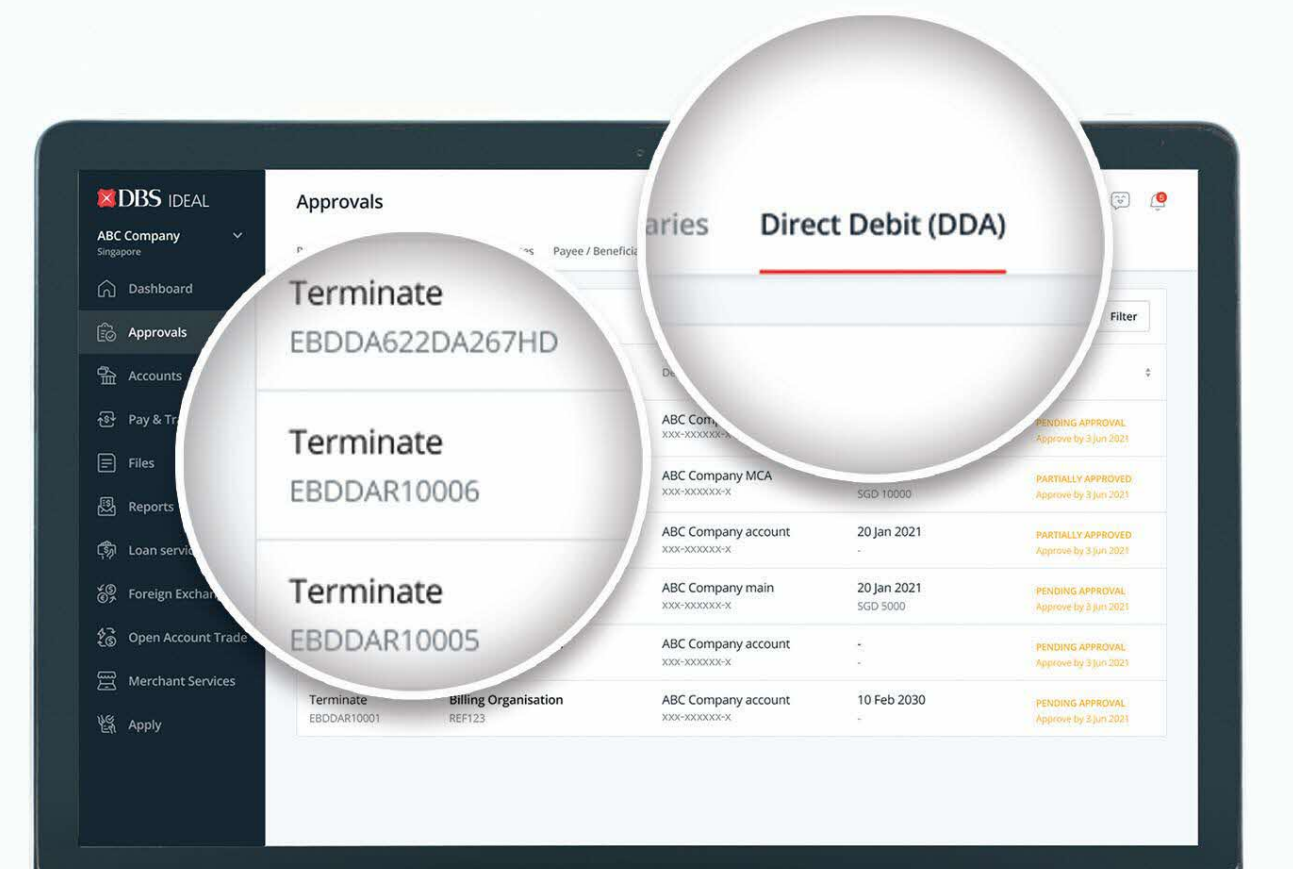

Step 1: Select "Approvals".

Step 2: Select "Direct Debit (DDA)".

Step 3: Select the request to approve.

## **TERMINATING A DDA: APPROVER REVIEW**

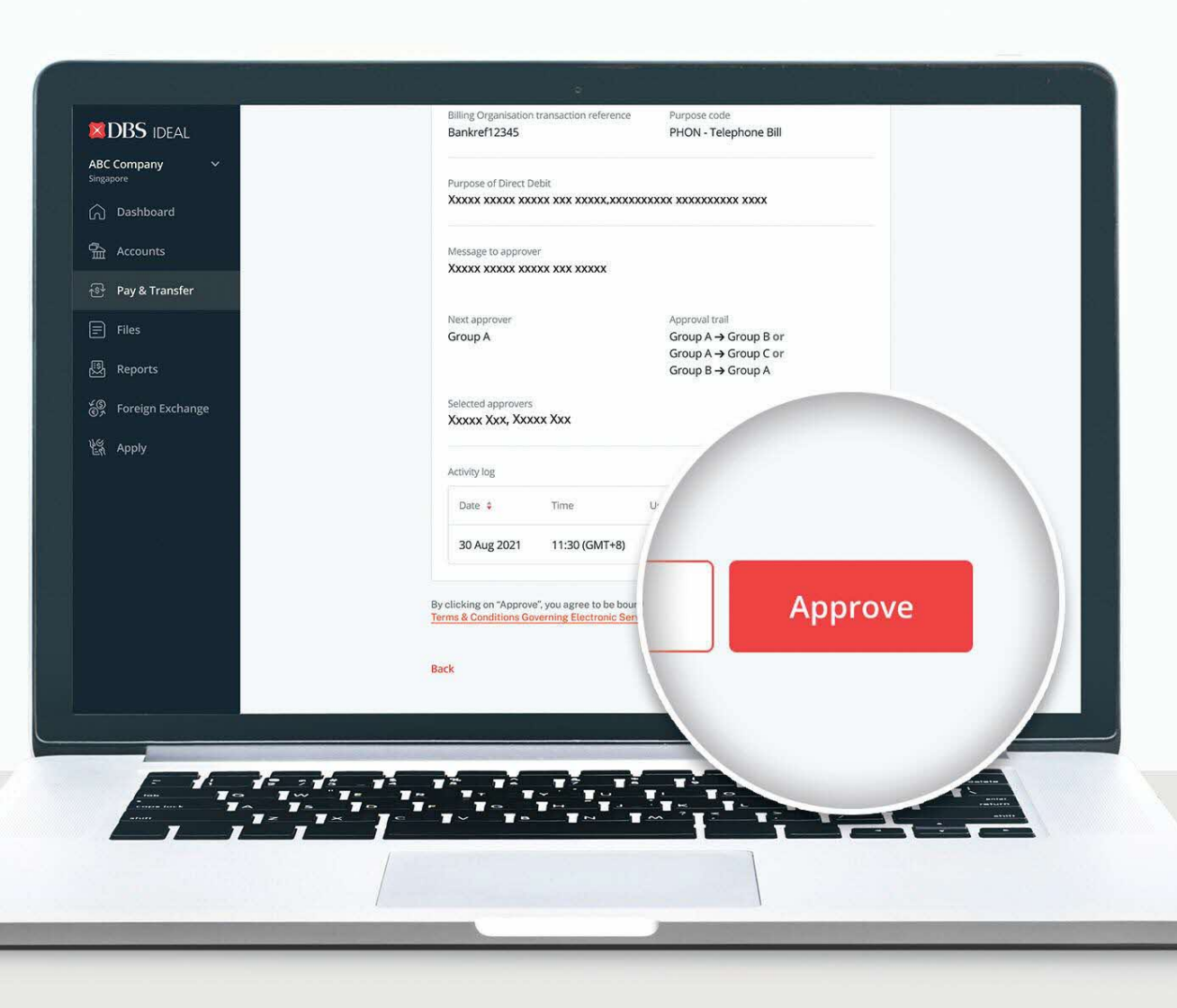

**Step 1: Review information.** Approver to view the details.

#### Step 2:

**Approve.** After the information is validated, approver to click on Approve and complete the approval process.

### **TERMINATING A DDA: APPROVER CONFIRMATION**

|                    |                                                                                                    | 1. 11                                                                              | r you |
|--------------------|----------------------------------------------------------------------------------------------------|------------------------------------------------------------------------------------|-------|
| DBS IDEAL          |                                                                                                    | r r                                                                                | equi  |
| ABC Company V      | 6                                                                                                    | a                                                                                  | ppro  |
| Dashboard          | Request pending                                                                                                    | t                                                                                  | b be  |
| Accounts           | We'll process this request once it has been approved by all the app                                                                                                    | provers.                                                                           | nnrc  |
| 🚱 Pay & Transfer   | Print Done                                                                                                    | a                                                                                  | phic  |
| Files              | S Awaiting other approvers                                                                                                    |                                                                                    |       |
| 题 Reports          | Make sure that this request is approved before <11:30am> <today> to finish setting<br/>Debit.</today>                                                                                                    | gup Direct C                                                                       | )R    |
| 6 Foreign Exchange |                                                                                                    |                                                                                    |       |
| 能 Apply            | Terminate Direct Debit<br>Billing Organisation: XYZ Telco                                                                                                    | 2.0                                                                                | )nce  |
|                    | Bill reference: -                                                                                                    |                                                                                    | nnrc  |
|                    | Status: Partially Approved                                                                                                    | a                                                                                  |       |
|                    |                                                                                                    | N N                                                                                |       |
|                    | BDBS IDEAL                                                                                                    |                                                                                    |       |
|                    | ABC Company v<br>Singapore                                                                                                    | $\bigcirc$                                                                         |       |
|                    | Activity log Dashboard                                                                                                    | Request approved Request reference: EBDDAR10010                                    |       |
|                    | Date \$ Ti Eô Approvals                                                                                                    | This Direct Debit (DDA) arrangement has been terminated.                           |       |
|                    |                                                                                                    | Print Done                                                                         |       |
|                    | Files                                                                                                    | Terminate Direct Debit                                                             |       |
|                    | B Reports                                                                                                    | Billing forgensaturer AFZ_TELCO<br>Bill reference: NRIC                            |       |
|                    | Con servicing                                                                                                    | Status: Completed                                                                  |       |
|                    | 장말 Foreign Exchange<br>양군 Open Account Trade                                                                                                    | Direct debit details                                                               |       |
|                    | General Control of Control of Control o | Debiting account<br>Account name main account                                      |       |
|                    | <u>ия</u> арру                                                                                                    | Poyment limit Was due to expire on                                                 |       |
|                    |                                                                                                    | Billing Organisation reference Purpose code<br>Bankref 12345 PHON - Telephone Bill |       |

. **If your authorisation policy requires more than one approver,** the DDA will need to be approved by all relevant approvers.

 Once all relevant approvers have approved the request, the status will be updated accordingly.

## **VIEWING LIST OF DDAS: MANAGE ACTIVE/APPROVED DDAS**

| Approvals<br>Accounts                                             | Figure 10 local /<br>everses<br>payee         Transfer<br>within own<br>accounts         Payee and<br>beneficiarities         Payeel         Bit<br>payment           Payment history         Payment Templates         Payee / Beneficiarities | R Peyment Duik overseas collection                                                                                                    | Cheque<br>psyment recipient                                    |        | Step 2:<br>Select "Direct Debit (DDA                                                                   |
|-------------------------------------------------------------------|----------------------------------------------------------------------------------------------------|----------------------------------------------------------------------------------------------------|----------------------------------------------------------------|--------|----------------------------------------------------------------------------------------------------|
| ay & Transfer<br>iles<br>teports<br>oan se                        | All Active Terminated                                                                                                    |                                                                                                    | Q By billing ref no.                                           | Filter | Step 3:<br>Select "Active DDAs".                                                                       |
| Billing Org.<br>oreign<br>Ipen Account Trade<br>Ierchant Services | EFG Insurance     AI       R4557890     XX       Billing Organisation     AI       REF123     XX                                                                                                    | Debiting account         \$           ac Company MCA         -           x=xxxxxxxxxxxxxxxxxxxxxxxxxxxxxxxxxxx                                                                                                    | Expiry date / Payment limi                                     | :      | <ul> <li>Billing organisation</li> <li>Debiting account</li> <li>Expire &amp; Payment limit</li> </ul> |
|                                                                   | Billing Organisation Add<br>REF123 XX<br>Billing Organisation Add<br>REF345 XX                                                                                                    | IC Company account 20 Jan 2021<br>score account account | ACTIVE<br>Pending termination<br>ACTIVE<br>Pending termination |        | • Status                                                                                               |

### VIEWING LIST OF DDAS: MANAGE REQUESTS PENDING ACTION

| DBS IDEAL                                                                                                    | Pay & Transfer                                                                                                    |                                                                                                   |                                               |                      |                                                    |                                                                         |                                |                   |                                                                                                    |                                                                                                    | QC                                                                                                    |
|----------------------------------------------------------------------------------------------------|----------------------------------------------------------------------------------------------------|---------------------------------------------------------------------------------------------------|-----------------------------------------------|----------------------|----------------------------------------------------|-------------------------------------------------------------------------|--------------------------------|-------------------|----------------------------------------------------------------------------------------------------|----------------------------------------------------------------------------------------------------|----------------------------------------------------------------------------------------------------|
| BC Company 🗸 🗸                                                                                                    |                                                                                                    |                                                                                                   |                                               |                      |                                                    |                                                                         |                                |                   |                                                                                                    |                                                                                                    |                                                                                                    |
| ngapore                                                                                                    | 8:2 E                                                                                                    |                                                                                                   | ĉ                                             | E                    | £                                                  |                                                                         | T                              |                   | 8⊙                                                                                                    |                                                                                                    |                                                                                                    |
| ු Dashboard<br>ටු Approvals                                                                                                    | Pay to local / Transfer<br>overseas within own<br>payee accounts                                                                      | Payee and<br>beneficiaries g                                                                      | Payroll<br>payment                            | Bill<br>payment      | Bulk<br>Pøyment                                    | Bulk overseas<br>payment                                                | Make a collection              | Cheque<br>payment | Add<br>recipient                                                                                                    |                                                                                                    |                                                                                                    |
| 금 Accounts                                                                                                    | Payment history Paym                                                                                                    | nent Templates                                                                                    | Payee / Ber                                   | neficiaries          | Direct Debit                                       | (DDA)                                                                   |                                |                   |                                                                                                    |                                                                                                    |                                                                                                    |
| Pay & Transfer                                                                                                    |                                                                                                    |                                                                                                   |                                               |                      | Active DDAs                                        | Re                                                                      | equests                        |                   |                                                                                                    |                                                                                                    |                                                                                                    |
| <b>D</b>                                                                                                    |                                                                                                    |                                                                                                   |                                               |                      |                                                    |                                                                         |                                |                   |                                                                                                    |                                                                                                    |                                                                                                    |
| = Files                                                                                                    | All Pending (5)                                                                                                    | Rejected (2)                                                                                      | Compl                                         | leted                |                                                    |                                                                         |                                | OF                | whilling ref / re                                                                                                    | quest ref no.                                                                                                    | Filter                                                                                                    |
| F Files<br>3 Reports                                                                                                    | All Pending (5)                                                                                                    | Rejected (2)                                                                                      | ) Compl                                       | leted                |                                                    |                                                                         |                                | Qt                | 3y billing ref / re                                                                                                    | quest ref no.                                                                                                    | = Filter                                                                                                    |
| g Files<br>3 Reports<br>6 Loan servici<br>8 Foreign Exc                                                                                           | All Pending (5)                                                                                                    | Rejected (2)<br>Billing Orga                                                                      | o compl                                       | leted<br>/ Bill refe | erence 🗘                                           |                                                                         | Debiting                       | Q t               | ey billing ref / re<br>Ex<br>Pa                                                                                                    | quest ref no.<br>piry date /<br>yment limit                                                                                | ₩ Filter                                                                                                    |
|                                                                                                    | All Pending (5) / Reference \$ R4567890 EBDDAR10007                                                                                   | Rejected (2)<br>Billing Orga<br>EFG Insuran<br>R1523662                                           | ) Compl<br>anisation                          | leted<br>/ Bill refe | erence \$                                          | Company M                                                               | Debiting                       | account           | ay billing ref / re                                                                                                    | quest ref no.<br>piry date /<br>yment limit<br>Partiauzy at<br>Approve befo                                                | Filter                                                                                                    |
|                                                                                                    | All Pending (5)<br>/ Reference \$<br>R4567890<br>EBDDAR10007<br>Set up<br>EBDDA6220A267HD                                             | Rejected (2)<br>Billing Orga<br>EFG Insuran<br>R1523662<br>Billing Orga                           | Compl<br>anisation                            | leted<br>/ Bill refe | ABC (<br>XXX-X<br>ABC (<br>XXX-X                   | Company Mt<br>xxxxxx<br>Company act<br>xxxxxxxx                         | Debiting<br>CA                 | Q t               | sy billing ref / re<br>Ex<br>Pa<br>SGD 10000.00<br>20 Jan 2021                                                                                        | quest ref no.<br>piry date /<br>yment limit<br>******<br>Partialy a<br>agroup befo<br>************************************ | <ul> <li>Filter</li> <li>Sta</li> <li>PROVED</li> <li>te &lt;&lt; 30pm&gt;</li> </ul>                                                                                                    |
| Files         Reports         Loan servici         Request         Foreign Exc         Open Account Trade         Merchant Services         Apply | All     Pending (5)       / Reference \$       R4557890<br>EBDDAR10007       Set up<br>EBDDA622DA267HD       Terminate<br>EBDDAR10006 | Rejected (2)<br>Billing Orga<br>EFG Insuran<br>R1523662<br>Billing Orga<br>-<br>LALO Orga<br>NRIC | ) Compl<br>anisation<br>anisation<br>nisation | etted                | ABC 0<br>XXX-X<br>ABC 0<br>XXX-X<br>ABC 0<br>XXX-X | Company Mi<br>XXXXX-X<br>Company ac<br>XXXXX-X<br>Company mi<br>XXXXX-X | Debiting<br>CA<br>count<br>ain | account           | <ul> <li>By billing ref / ref</li> <li>Ex</li> <li>Pa</li> <li>SGD 10000.00</li> <li>20 Jan 2021</li> <li>20 Jan 2021</li> <li>SGD 5000.00</li> </ul> | quest ref no.<br>piry date /<br>yment limit<br>Partial y a<br>Partial y a<br>Processing<br>PROCESSING<br>PENDING API       | Filter  Filter  Sta  Reovto Revoto Revoto R |

Step 1: Select "Pay & Transfer".

Step 2: Select "Direct Debit (DDA)".

Step 3: Select "Requests".

- Type of requests
  - (creation/ termination)
- Billing organisation
- Debiting account
- Expiry & Payment limit
- Status

#### **DDA STATUS NOTIFICATION ALERTS**

You can subscribe to receive DDA alerts via Email, SMS and Push Notifications on IDEAL to be updated on the status of DDA creation and termination requests.

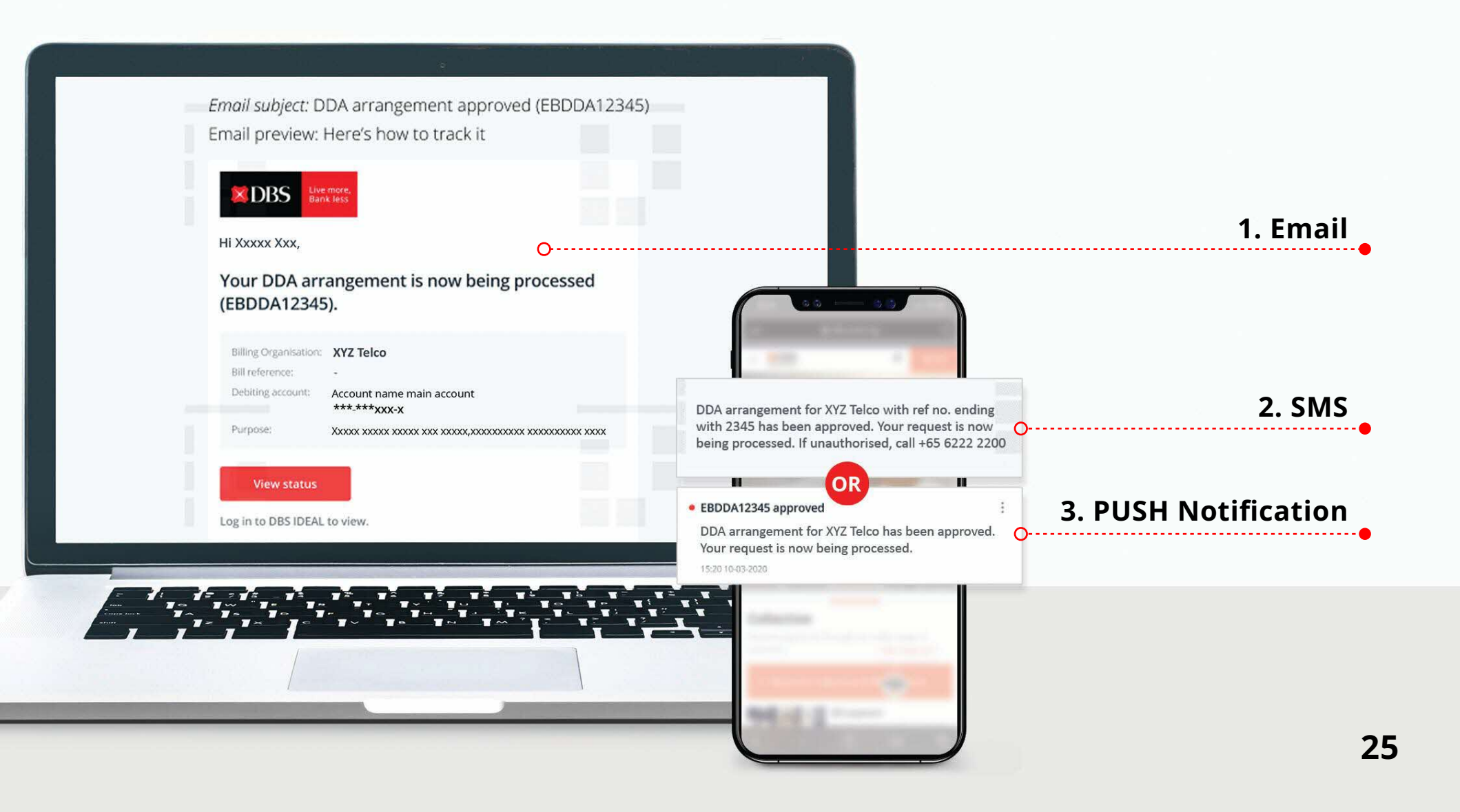